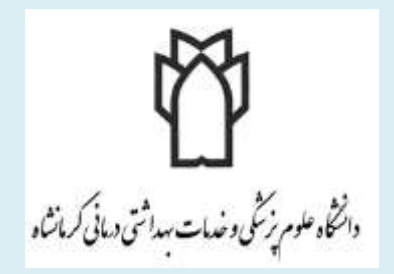

راہنای استفادہ از سامانہ جامع مدیریت اطلاعات آ زمایشگاہی دانشگاہ علوم پزشکی کرمانشاہ

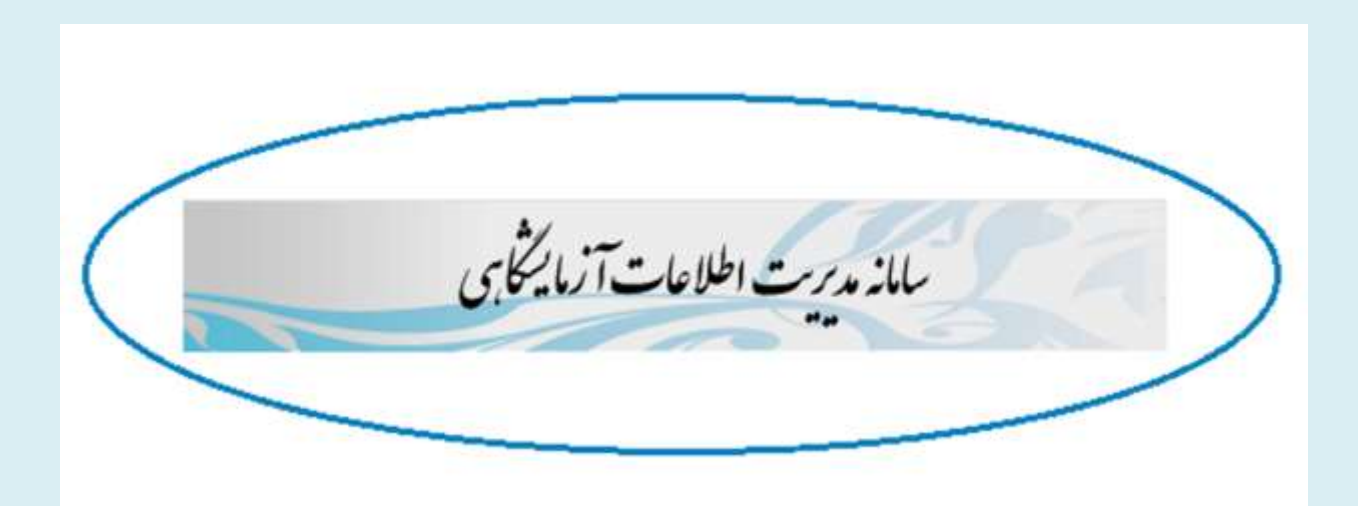

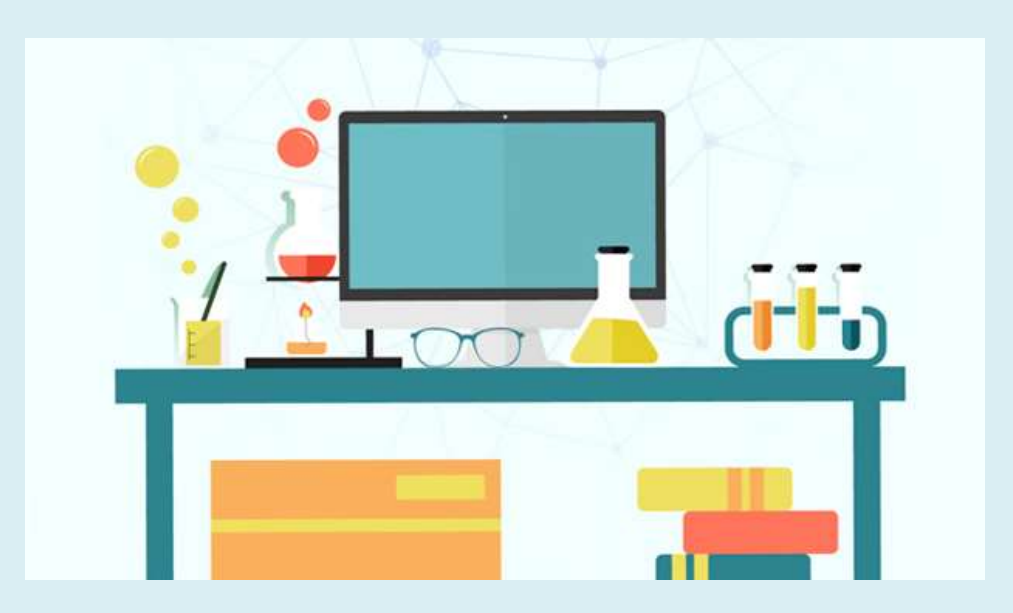

نرم افزار سامانه مدیریت اطلاعات آ زمایشگاهی به منطور ارائه خدمات در سطح کل دانشگاه علوم بزشگی کرمانشاه به خدمت کرفته شده است. این نرم افزار به شاکک می کند که فرایند این که اکنون از طریق فرم پلی مختلف اداری در آزمایشگاه انجام داده اید را به صورت آنلاین انجام دہید ، به علاوه این نرم افزار به منطور حکوکسری از اتلاف وقت مراحعه کنندگان، بااستفاده از خدمات پرداخت آنلاین نیاز مراحعه به بانک برای تهیه فیش واریزی رابرطرف می ناید . در این نرم افراز شا در هرزمان می توانیداز مراحل انجام تست نمونه مطلع شده و چرخه انجام تست رامشامده نمایید.

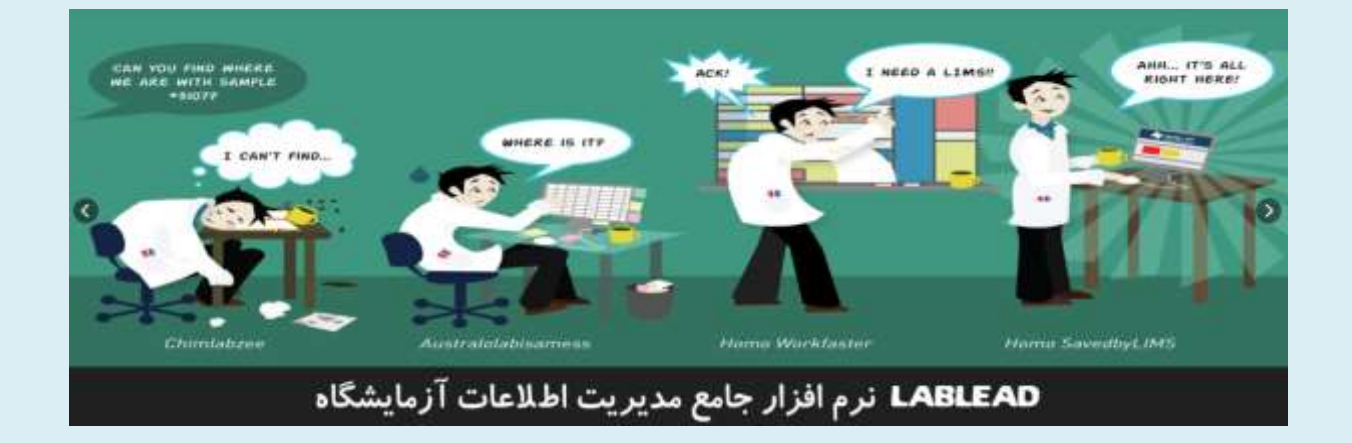

## ورود به سیستم:

جهت اســتفاده از ســامانه جامع مدیریت اطلاعات آزمایشــگاهی یکی از مرور گرها زیر را انتخاب کنید:

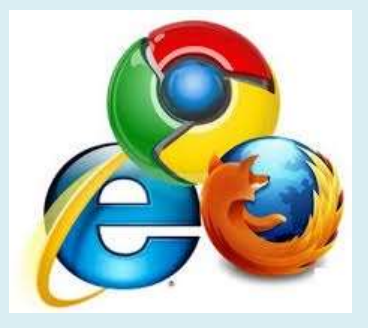

پس از ورود به سـایت دانشـگاه علوم پزشـکی کرمانشـاه به آدرس kums.ac.ir و انتخاب دانشکده دارو سازی از بخش دانشکده ها، بر روی تب آزمایشگاه مجازی کلیک کرده و وارد سایت مربوطه شوید.

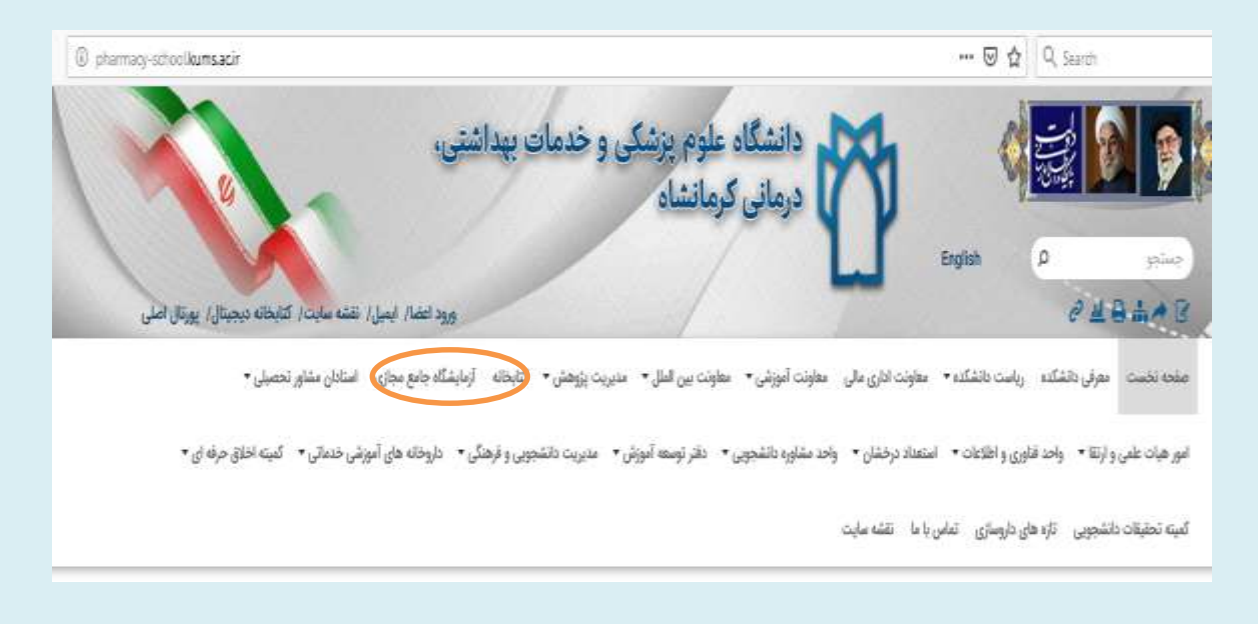

پس از ورود به سایت صفحه زیر برای شما نمایش داده خواهد شد، که روی تب صفحه نخست یا خدمات کلیک کرده و وارد قسمت ثبتنام شوید

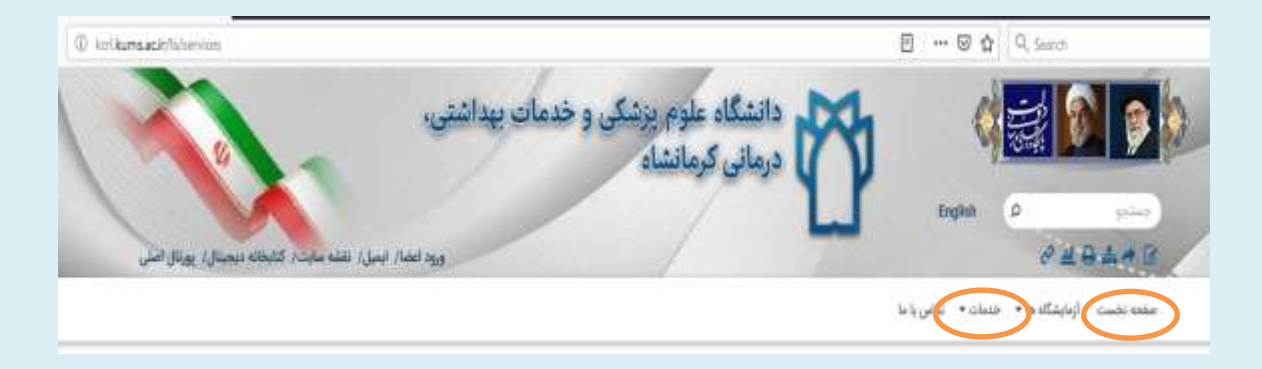

🖌 در صــفحه ای که نمایش داده می شــود روی تصــویر زیر کلیک کرده و وارد

قسمت ثبتنام اوليه شويد:

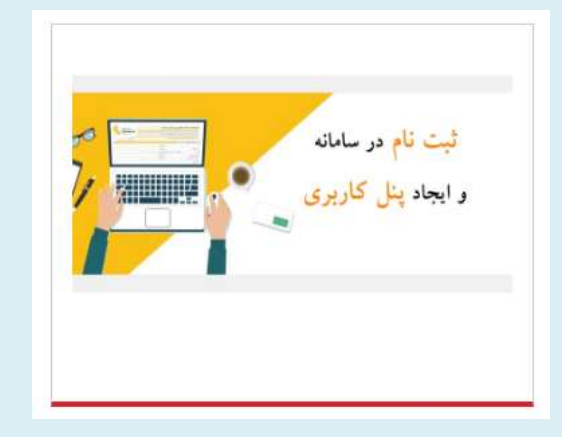

## ثبت نام اوليه:

صفحه زیر برای شما نمایش داده خواهد شد، لینک ثبت نام اولیه را انتخاب کنید:

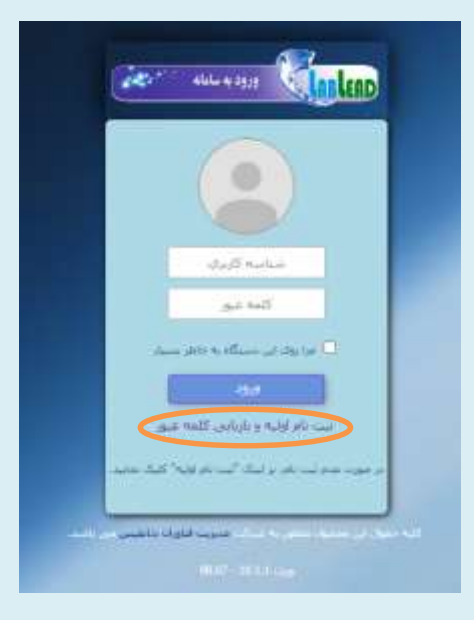

پس از ورود به آدرس فوق الذکر:

🖌 در صفحه ای که نمایش داده می شود ابتدا باید از منو سمت را ست گزینه ثبت

نام اولیه را انتخاب نمایید تا صفحه ذیل برای شما نمایش داده شود:

| 1 220111        |            |                     |            | 1000                   |
|-----------------|------------|---------------------|------------|------------------------|
| 154             | 179V/-9/1A | i bali              | Y          | نجمیت مشترک:<br>مشخصات |
|                 |            |                     |            |                        |
|                 |            |                     |            | کد ملی:                |
|                 |            | نام خانوادگی:       |            | i,ati                  |
|                 |            | الرجابودگی انگلیسی: | ( <u></u>  | نام انگلیسی:           |
|                 |            | رمينه كارتبد        |            | سبارهات أبلبو كنند     |
|                 | (m)        | نوع مشتركت          | *          | عيران تحصيلات:         |
|                 |            | المعيل:             |            | للغن شعرافة            |
|                 | 1 1 2      | للسعارة تماسية      |            | گد بستی:               |
|                 |            | 1.1000 3.15%        | 1          | (Alim)                 |
|                 |            |                     |            | للشانون 7              |
|                 |            |                     |            |                        |
|                 |            |                     |            | 1 and Changes          |
|                 |            |                     |            | اطلاعات استنى          |
|                 |            |                     |            |                        |
|                 |            |                     |            | نام كاربرك ا           |
|                 |            |                     |            | 196 (1996)             |
|                 |            |                     | <u></u>    | تكرار زمر ورونة        |
|                 |            |                     | 1000       | 117                    |
|                 |            |                     | Redinvaria | and a                  |
|                 |            |                     |            |                        |
| كردت فرم الصراق | isty cut   |                     |            |                        |

پس از باز شدن فرم از قسمت شخصیت مشتری، چنانچه مایل به صدور فاکتور
 به اسم اساتید راهنما یا پژوهشگران محترم می باشید گزینه حقیقی و اگر فاکتور
 درخواستی برای موسسه یا دانشگاه مورد نظرتان می باشد گزینه حقوقی را
 انتخاب نمایید. سپس مشخصات خواسته شده را وارد کنید.

رتوج کنید باتوج به منیر بودن بزید او بچنین برای تاید کرنت تحقیقاتی حمّاز قمت نوع مشری، وضعیت نود رامتحض ناید). در ادامه ثبت نام اولیه در قسمت اطلاعات امنیتی نام کاربری و رمز عبور مورد نظر خود را وارد نموده، پس از تکمیل نهایی فرم ثبت نام اولیه، کلید ثبت را انتخاب نمایید. پس از ثبت نام، پیامی با محتوای "اطلاعات شما با موفقیت ثبت گردید و کارتابل شما ایجاد گردید" نمایش داده خواهد شد:

| E srqv/           | + 9/1A Triver BOR               | ¥                     |         | ے نام اولیہ<br>بخصیت مشترقہ جی |
|-------------------|---------------------------------|-----------------------|---------|--------------------------------|
|                   |                                 |                       |         | فشتصان                         |
|                   |                                 | 32544                 | 44444   | كد على!                        |
|                   |                                 |                       | 1       | 101 201                        |
|                   | w & to star list of an & a      | A COMPANY AND A STATE |         | الم الكسبوية                   |
|                   | به دارید ( دارین مد بغد دارید . |                       |         | سازمان (شوكت:                  |
| 8                 |                                 |                       |         |                                |
| kknindig          |                                 | OK.                   | 38101   | اللقى الأهراد:                 |
| 0833              | 2222222                         |                       |         | کا بستان ۲                     |
| No file selected. | ارک نمور ۱                      | Jr.Z.                 | +       | منطب                           |
|                   |                                 |                       |         | i deserved                     |
|                   |                                 |                       |         | التلاعات النسي                 |
|                   |                                 |                       | 3       | arery Star S als               |
|                   |                                 |                       |         |                                |
|                   |                                 |                       |         |                                |
|                   |                                 |                       | al al R |                                |
|                   |                                 |                       | .th     | pdak                           |
|                   |                                 |                       |         |                                |
| 0114 APRIL 01     |                                 |                       |         |                                |

پس از دریافت پیام بالا، برای ورود به سامانه از صفحه سامانه خدمات آزمایشگاهی گزینه ثبت درخواست آزمایش با استفاده از شبکه مربوطه را انتخاب نمایید تا صفحه زیر برای شما نمایش داده شود.

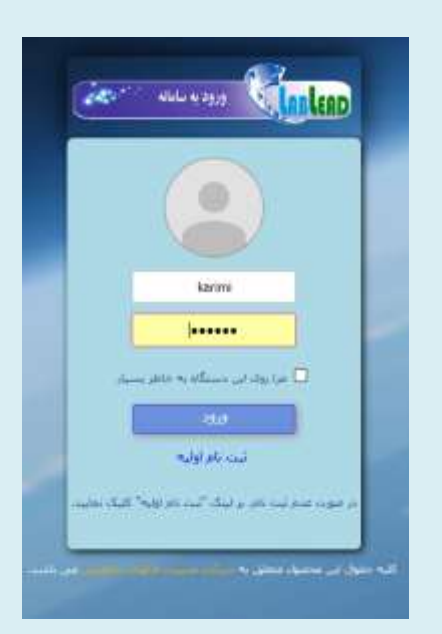

(توجه کنیدیں از ایجاد حساب کاربری از این میں می توانید از کزنیڈ ثبت درخواست انجام آنالیز پاتوجہ بہ نوع شبکہ از سایت دائشگدہ داروسازی وارد حباب کاربری نود شده واقدام به ثبت سفارش انجام آ زمون ناید).

## ثبت درخواست انجام آناليز:

 پس از ورود به کارتابل شـخصـی خود، از سـتون سـمت راسـت، گزینه ثبت درخواست انجام آزمون را انتخاب نمایید و سپس در قسمت افزودن نمونه، گزینه های (افزودن نمو نه، انتخاب آزمون، جسـتجوی آزمون ، انتخاب آزمون مورد نظر، تایید و ثبت) را به تر تیب انتخاب نمایید.

|                                                                                                    |                        |                          | (Print)                                 | - Westerline         | (Eddination 10)        |                      |
|----------------------------------------------------------------------------------------------------|------------------------|--------------------------|-----------------------------------------|----------------------|------------------------|----------------------|
|                                                                                                    |                        |                          |                                         |                      | المرتب شارالة المراجعة | ي الأسفا             |
|                                                                                                    |                        |                          | ست.<br>به در نواست                      | است درخوا<br>الللاغا | 100                    | jane or pombas       |
|                                                                                                    |                        |                          |                                         |                      |                        | ا () أمار قراب       |
| E 960                                                                                                    | d/id innedport Bh      |                          | استكندات عنى لينون.<br>داد است          | 949                  |                        | vyc) itel culty of Q |
|                                                                                                    |                        |                          |                                         | 0.000                |                        |                      |
|                                                                                                    |                        |                          | 500                                     | iside                |                        |                      |
|                                                                                                    |                        |                          | No.                                     |                      |                        |                      |
| 1 1 1 1 1 1 1 1 1 1 1 1 1 1 1 1 1 1 1                                                                           | N                      | بدان ازمونهای نمونه      | of the water course, which could be the | ingen p              |                        |                      |
| - Carry                                                                                                    |                        | light Spins              | -                                       |                      |                        |                      |
|                                                                                                    | ى البرغال ۋىۋە ترخوسىن | op k je                  |                                         |                      |                        |                      |
|                                                                                                    |                        |                          |                                         |                      |                        |                      |
|                                                                                                    |                        | CONTRACTOR OF CONTRACTOR |                                         |                      |                        |                      |
| The second second second second second second second second second second second second second second second se |                        | uge/Lubal                |                                         |                      |                        |                      |
|                                                                                                    | and a                  |                          |                                         |                      |                        |                      |
| and the second second second                                                                                    | opj,si                 | igej L                   | iquit o                                 | ursun                |                        |                      |
| <b>1</b>                                                                                                    | APR                    |                          |                                         |                      |                        |                      |
|                                                                                                    | ortifige<br>artifige   | all<br>bill              | an jugan - ala                          |                      |                        |                      |
|                                                                                                    | ästriagratur           | a.a                      |                                         |                      |                        |                      |
| - C                                                                                                    |                        |                          |                                         |                      |                        |                      |
|                                                                                                    | @ 11.1.10012           | 2004 ( ) ( ) (           |                                         |                      |                        |                      |
|                                                                                                    | 🔹 الموق 🔹              |                          |                                         |                      |                        |                      |
|                                                                                                    |                        |                          |                                         |                      |                        |                      |
| (C)                                                                                                    |                        |                          |                                         |                      |                        |                      |
|                                                                                                    |                        |                          |                                         |                      |                        |                      |
| ad 🛈 administ                                                                                                   |                        |                          |                                         |                      |                        |                      |
| 1                                                                                                    |                        |                          |                                         |                      |                        |                      |
|                                                                                                    |                        |                          |                                         |                      |                        |                      |

🖌 پس از انتخاب تست مربوطه، صفحهای مشابه زیر برای شما نمایش داده خواهد

شد:

| איז ער פילאייניג איז איז איז איז איז איז איז איז איז איז |                                             |                         |                          |             | the scales                |
|----------------------------------------------------------|---------------------------------------------|-------------------------|--------------------------|-------------|---------------------------|
|                                                          |                                             |                         | 1                        | and setting | ف از انجام آزمون:         |
|                                                          |                                             |                         |                          |             |                           |
|                                                          |                                             |                         |                          |             | New Used                  |
|                                                          |                                             |                         |                          |             |                           |
|                                                          | ايد.                                        | را در جنول زیر وارد نما | ه نموه" اطلاعات نموه خود | مه آفرودد   | مورت نیاز با ردند دک<br>ا |
| شرابط تگوداری اوضیطان                                    | <ul> <li>مواد الكليسي الماد دموه</li> </ul> | سری ام سود              | النعاب أرموت كديمونه من  | 410         | vite mille                |
|                                                          |                                             |                         |                          | -           |                           |
|                                                          |                                             |                         |                          |             |                           |
|                                                          |                                             |                         |                          |             |                           |
|                                                          |                                             |                         |                          |             |                           |
|                                                          |                                             |                         |                          |             |                           |
|                                                          |                                             |                         |                          |             |                           |
|                                                          |                                             |                         |                          |             |                           |
|                                                          |                                             |                         |                          |             |                           |
|                                                          |                                             |                         |                          |             |                           |
|                                                          |                                             |                         |                          |             |                           |
|                                                          |                                             |                         |                          |             |                           |
|                                                          |                                             |                         |                          |             | Out Of Distance           |
|                                                          |                                             |                         |                          |             | للاعات أرمون              |
|                                                          |                                             |                         |                          |             | لللاغات أرمون             |
| ېزافترقاق آرمو، درخواستى                                 | ugaj pr                                     | aga pi                  | ایدار بر جنو اشترق       | حنفز        | لللاعات أرمون             |
| ېزامېرىغان ترمون دركولىستى.<br>DSS -                     | ugaj ok<br>sne(DLS)                         | مومد ولا                | نخام بر حقو فشیری        | -           | فللاعات أرمون             |
| ېغرافىرىقاك آرموت درخواسىتىن<br>DLS .                    | ugaj os<br>sire(DLS)                        | نام نمونه               | ایجام در حتق فشتری       | دىلى.<br>_  | لللاعات أرمون             |
| ېغ)فېرهانې ترمون درخواسيدي.<br>DLS -                     | ບງະມີ.ອະ<br>sme(DLS)                        | ياو نمونه               | انتام بر حتو الشيري      | صە.         | لللاعات آرمون             |
| ېغ)فىرىقاك ئرمون دركولىستى.<br>DLS :                     | ugaj pic<br>sim(DLS)                        | موغ بان                 | اینام بر جنو اشترق       | ۵۵          | لللاعان أرمون             |
| ېغرىقاق آرمو، درخواستى<br>DLS ,                          | ugaj ot<br>sim(DLS)                         | ناو نوی                 | ایدام در جنو اشترق       | cito        | طلاعات آرمو <sup>ن</sup>  |
| ېغون درخواستى<br>DLS :                                   | vgaj ov<br>sre(DLS)                         | ياور تمويه              | الالغ بر حتى الشترق      | ۵۵          | لللاعات آرمون             |
| ېزامېرهند، ترمون درکولستنې<br>DLS -                      | vyaj ov<br>sm(D(S)                          | ega st                  | افالا بر حتو الشيري      | حد          | للاعان أرمون              |
| ېۋراسىقان ترمو، درخواستى<br>LS ,                         | ugaj ot<br>sinc(DLS)                        | نو نوی                  | ایمام در حدو الشترف      | ملك         | ugajî ditibi              |
| ېغانسرهان آرمون درخواستی<br>DLS :                        | ບອຸດທິມານ<br>see(DLS)                       | ياو نمونه               | اللالا بر حتى الشترق     | حنك.        | لللاعان آرمون             |
| ېزامېرغان ترمون درخواستنې<br>DLS ;                       | ugaj ok<br>sime(DLS)                        | egá "st                 | العالم بر حقق الشنوق     | cite        | للاعان أرمون              |
| ېراسرهان ترمو، درخواستن<br>DLS ,                         | ugaj ot<br>sinc(DLS)                        | ناو ندونه               | ایمام در حدو الشیرف      | ۵۵۵         | ugajî dikato              |
| ېغانسرهان ترغون درخواستی<br>۵.5 , 015                    | vyaj <sup>2</sup> ov<br>sre(DLS)            | مومد بعلو               | الالا بر حتو الشترك      | دىك.        | ىللاغان آرمون             |

- وارد نمودن نام، تعداد، شرایط نگهداری نمونه ضروری میباشد، حتما در قسمت
   **هدف از انجام آزمون**" روز و ساعت انجام تسبت، مدت زمان خدمات
   درخواستی و همچنین هر گونه اطلاعاتی که لازم اسبت کارشناس از آن مطلع
   باشد را ذکر نمایید.
- ◄ علاوه بر وارد كردن اطلاعات ذكر شـده در قسـمت هدف از انجام آزمون، براى
  انجام تست مورد نظر و ارجاع اطلاعات به كار شنا سان مربوطه وارد نمودن "نام

شخص" در قسمت "نام نمونه"، "تعداد تست مورد نظر" در قسمت "تعداد نمونه"، وارد کردن "تاریخ و ساعت مراجعه شخص" و همچنین نحویه پرداخت تعرفه تست "از طریق دستگاه پوز یا رمز پویا" در قسمت "توضیحات" برای انجام تست و هر گونه اطلاعاتی که لازم است کار شناس از آن مطلع با شد را در قسمت "شرایط نگهداری نمونه" ضروری میباشد.

≺ در صورت ثبت درخواست، پیام "<mark>درخواست شما با موفقیت ثبت گردید و</mark> برای پذیرش فرستاده شد" نمایش داده خواهد شد.

| <b>X</b> ) |                               |                     |                                         |                    |                                       | بين مرجو است.<br>است در حواست |
|------------|-------------------------------|---------------------|-----------------------------------------|--------------------|---------------------------------------|-------------------------------|
|            |                               |                     |                                         |                    |                                       | التلاكان درجواست              |
|            | C and and had                 | and the second      |                                         |                    |                                       | automa .                      |
|            |                               |                     |                                         |                    |                                       | هدف از الجام أزمون:           |
|            |                               |                     |                                         |                    |                                       | 500 1000                      |
|            |                               |                     |                                         |                    | a and the factor of the second second | A south a second              |
|            |                               | د برجرند: 9705-0022 | البت کل نود و بر اي وتير ش فرسداد شد کا | در هواست با مواقیت | A COLUMN AND COLUMN                   | 100 000 000 00 000000         |
|            |                               |                     |                                         |                    | 1 -                                   |                               |
|            |                               |                     |                                         | OK                 |                                       |                               |
|            |                               |                     |                                         |                    |                                       |                               |
|            |                               |                     |                                         |                    |                                       |                               |
|            |                               |                     |                                         |                    |                                       |                               |
|            |                               |                     |                                         |                    |                                       | الللاعات أرمون                |
|            |                               |                     |                                         |                    |                                       |                               |
|            | یار استراغات از مود در خواستی | , DLS               | ent(DLS)                                |                    |                                       |                               |
|            |                               |                     |                                         |                    |                                       |                               |
|            |                               |                     |                                         |                    |                                       |                               |
|            |                               |                     |                                         |                    |                                       |                               |
|            |                               |                     |                                         |                    |                                       |                               |
|            |                               |                     |                                         |                    |                                       |                               |
|            |                               |                     |                                         |                    |                                       |                               |
|            |                               |                     |                                         |                    |                                       |                               |

(توجه کنید باتوجه به جم بالای درخواست انجام آنالنی رزرونوبت در بمان روز انجام نمی کر دد و چنانچه مایل به انجام تسی می باشد، ضروری است که حداقل یک روز قبل نسبت به رزرونوبت دروقت اداری اقدام فرمایید، چنه خوفت انجام تست تکمیل کردداز پذیرش نمونه نامعذور خوابیم بود، تحویل نمونه مای تست FT-IR حمایلد یک روز قبل انجام شود.)

پس از بررسی آنالیز درخواستی شما توسط مسئول پذیرش، در صورتیکه درخواست
 داده شده طبق راهنمای نرم افزار ارائه نشده باشد درخواست توسط مسئول پذیرش
 رد خواهد شد و شما پیام" اعلام رد درخواست" را به صورت تصویر زیر در پیام ها
 مشاهده خواهید کرد:

| u S                    | للذمرر   | بت اطلاعات آزمایگابی                                  |                                                 |                              |
|------------------------|----------|-------------------------------------------------------|-------------------------------------------------|------------------------------|
| به ابرار               | 10       | 🐬 موردهای کاری 👔 گرونی گی                             | مِقَا (9) 🔁 غَوْم                               |                              |
| بدها                   |          | حواديد شده: 3 حوانيده نشيده: 0 وارده ما               | نمایش موارد کاری مربوط به • اقیلنز بازه زمانی • | النخاب مونور فرايندی 🔹 حسيجو |
| نقاف در خال انجام      |          | 4/2                                                   |                                                 |                              |
| أغاز فرايند            | 1        |                                                       | نام وظيفه                                       | شماره يرونده                 |
| 🚏 بوردهای کاری         | ه 🚺 ک    | لراس ليرد 🎽 بنامها (٩) 🔫 نتوم                         |                                                 |                              |
| حتات                   |          |                                                       |                                                 |                              |
| 1                      |          | موضوع ببام                                            |                                                 | فتن ياة                      |
| ناریخ بیام: امروز (T أ | (٣ أبنم) | 2011/00/2                                             |                                                 |                              |
| ê 85                   |          | 18/10-0100 - 10-00-00-00-00-00-00-00-00-00-00-00-00-0 |                                                 | CMM with the latter later    |

در صورتیکه درخواست داده شده طبق راهنمای نرم افزار ارائه شده باشد هزینه
 تست درخواستی مشخص گردیده و با توجه به ظرفیت های موجود، زمان انجام
 تست تعیین می گردد که پس از تایید نهایی پذیرش، پیام زیر در کارتابل شما
 نمایش داده خواهد شد:

| 036    |             |            |           |           |                        |          |            |            |                   | Cold Barbar                  | -      |       | -        |
|--------|-------------|------------|-----------|-----------|------------------------|----------|------------|------------|-------------------|------------------------------|--------|-------|----------|
| غلق ال | 2           |            |           |           |                        |          |            |            |                   | 1 miles   Mar. 1 . J.        | et Å 🚺 | 10 31 | anger 17 |
|        |             |            |           |           |                        |          |            |            | الديور الدفر استو | ويم ملية الشربوركارديوويه ال | 11040  | ap 1  | فولندسط  |
|        |             |            |           |           |                        |          |            |            |                   |                              |        |       | NUR -    |
| 4444   | Section and | Audit (194 | - partier | 10000     | Cibulgi                | ( Geogra | -144       | alma washe | 16-21 (5)-2       | مى وقيات<br>ا                |        |       |          |
| +      |             |            | 9705-8964 | 3729-0064 | شماره درخواست#106-1709 | T        | 179(7+4/1+ | 1796-463   |                   | 🐱 ښه بهایی درخواست           | +      | 1     | 0,       |
|        |             |            |           |           |                        |          |            |            |                   |                              |        |       |          |

🖌 پس از دو بار کلیک روی گزینه ثبت نهایی درخواست، پیام زیر که شامل زمان

تحویل، اطلاعات آزمون و هزینه آنالیز است برای شما نمایش داده خواهد شد:

| × |          |              |                            |                   |             |                      | واست           | در مورد درخ   | بت موافقت مشتری     |
|---|----------|--------------|----------------------------|-------------------|-------------|----------------------|----------------|---------------|---------------------|
| ^ |          |              |                            |                   |             |                      |                |               |                     |
|   |          | توضيحات      | شرايط نگهدارى              | تاريخ تحويل نمونه | تعداد نمونه | انگلیسی              | ہ عنوان        | نام نمونه     | کد نمونه مشتری      |
|   |          |              |                            |                   | ١           |                      |                |               |                     |
|   |          |              |                            |                   |             |                      |                |               |                     |
|   |          |              |                            |                   |             |                      |                |               |                     |
|   |          |              |                            |                   |             |                      |                |               |                     |
|   |          |              |                            |                   |             |                      |                |               |                     |
|   |          |              |                            |                   |             |                      |                |               |                     |
|   |          |              |                            |                   |             |                      |                |               | اطلاعات آزمون       |
|   |          |              |                            |                   |             |                      |                |               |                     |
|   |          | مون درخواستی | پارامترهای آزه             |                   | نام آزمون   | i                    |                | نمونه         | نام                 |
|   |          |              | DLS ( نانومتر)             |                   |             | A۴ - s               | ize(DLS)       |               |                     |
|   |          |              |                            |                   |             |                      |                |               |                     |
|   |          |              |                            |                   |             |                      |                |               |                     |
|   |          |              |                            |                   |             |                      |                |               |                     |
|   |          |              |                            |                   |             |                      |                |               |                     |
|   |          |              |                            |                   |             |                      |                |               |                     |
|   | 1        |              |                            |                   |             |                      |                |               |                     |
|   |          |              |                            |                   |             |                      |                |               | ~                   |
|   |          |              |                            |                   |             |                      |                | نزينه         | اطلاعات زمان و ه    |
|   | اعت      |              | بان کل آزمونهای تایید شده: | Dj                |             | ساعت                 | 0.25           | شېينې شده:    | زمان کل ہیا         |
|   |          | 400.000      | هذينه آذمونهاي تابيد شده:  | -                 |             |                      |                | ن بيني شده:   | هذينه ناخالص سن     |
|   |          |              | مافتخفف تابيد شيده         |                   |             |                      | 0              |               | من محتفا م          |
|   |          | U) U         | شبع فعقيف فييد شده.        | 1. 0              |             | ريا <del>ن</del><br> | 0              | ش بینی شده.   | سنج معید پر         |
|   |          | 400,000      | ید سده پس از دسر تحقیف.    | فريله ارمونهاي با | , L         | ريال                 | U              | سبینی سده.    | مبلغ ماليات پي      |
|   |          | 0 ريا        | مبلغ ماليات:               |                   |             | ريال                 | 0              | شبینی شـده:   | مبلغ عوارض پي       |
|   |          | 0 ريا        | مبلغ عوارض:                |                   |             | ريال                 | 400000         | شبینی شدہ:    | هزينه کل پيا        |
|   |          |              |                            |                   |             | ريال                 | 400,000        | بنه درخواست:  | کل هز               |
|   |          |              |                            |                   |             |                      |                |               | Sile aub decision   |
|   |          |              |                            |                   |             |                      |                |               | پرداخت از طریق باند |
|   |          |              |                            |                   |             |                      |                |               |                     |
|   |          |              |                            |                   |             |                      | بأكمت في أيران | إكمت بإجمسيان |                     |
|   | ىستن فرم | رد درخواست   | 🖪 ثبت و صدور               |                   |             |                      |                |               |                     |
| × |          |              |                            |                   |             |                      |                |               |                     |

(توجه کنید برای پرداخت مزینه بایداز درگاه بانک پارسان اقدام نمایید)

## 🖌 پس از انتخاب بانک پارسـیان وارد صـفحه پرداخت گردیده و اطلاعات مربوط به

پرداخت را وارد کنید

| اطلاءات کارت |              | ©(مان باقی مانده    | 12:47                      |
|--------------|--------------|---------------------|----------------------------|
| مارە كارت    |              |                     | اطلاعات پذیرنده            |
| ىز دوم       |              | نام فروشگاه:        | دانشكده داروسازي كرمانشاه  |
| CVV          |              | آدرس فروشگاه        | pharmacy-school.kams.ac.ir |
| ورخ انتفا    | سال .<br>ماد | کد پذیرنده:         | 261112038                  |
| د امنیتی     | 3 24423      | سلف تراكبش روزاته   | (კ9.0) 500,000,000         |
| (chief) he   |              | مبلغ قابل پرداخت (ر | 400,000 (Jv                |

✓ در ادامه دوباره وارد صفحه نرم افزار خواهید شد و پیام " پرداخت با موفقیت
 انجام شدهاست" نمایش داده می شود. سپس شما به منظور تکمیل فرایند ثبت
 انجام آنالیزروی گزینه "ثبت و صدور "کلیک نمایید.

|    | ون درخواستی                                                                                                    | ین پارامترهای آزه                         | نام آزم      | 1.11.5  | نامر نمونه               |
|----|----------------------------------------------------------------------------------------------------|-------------------------------------------|--------------|---------|--------------------------|
|    |                                                                                                    |                                           |              |         |                          |
|    |                                                                                                    |                                           |              |         |                          |
| •  |                                                                                                    | m                                         |              |         |                          |
|    |                                                                                                    |                                           |              |         | عات زمان و هزینه         |
|    |                                                                                                    | *                                         |              |         |                          |
| عت | 0 سا                                                                                                    | زمان کل ازمونهای تایید شده:               | ساعت         | 0.25    | زمان کل پیشبینی شدہ:     |
|    | 125,000 يال                                                                                                    | هزینه آزمونهای تایید شده:                 | ريال         |         | ینه ناخالص پیش بینی شده: |
|    | 0 ریال                                                                                                    | مبلغ تخفيف تاييد شده:                     | ريال         | 0       | مبلغ تخفیف بیشبینی شدہ:  |
|    | 125,000 ريال                                                                                                    | هزینه آزمونهای تایید شده پس از کسر تخفیف: | ريال         | 0       | مبلغ مالیات بیشبینی شدہ: |
|    |                                                                                                    | مبلغ ماليات:                              | ريال         | 0       | مبلغ عوارض بیش بینی شدہ: |
|    | 00                                                                                                    |                                           | - 11-7       | 125000  | هزينه کل بيشبينی شده:    |
|    | ى<br>10 يال                                                                                                    | مبلغ عوارض:                               | ریاں         |         |                          |
|    | ى<br>بال                                                                                                    | مبلغ عوارض:                               | ریان<br>ریال | 125,000 | کل هزینه درخواست:        |
|    | ە مەلىقى مەلىقى مەلىقى مەلىقى مەلىقى مەلىقى مەلىقى مەلىقى مەلىقى مەلىقى مەلىقى مەلىقى مەلىقى مەلىقى مەلىقى مەل<br>مەلىقى مەلىقى مەلىقى مەلىقى مەلىقى مەلىقى مەلىقى مەلىقى مەلىقى مەلىقى مەلىقى مەلىقى مەلىقى مەلىقى مەلىقى مەلىقى<br>مەلىقى مەلىقى مەلىقى مەلىقى مەلىقى مەلىقى مەلىقى مەلىقى مەلىقى مەلىقى مەلىقى مەلىقى مەلىقى مەلىقى مەلىقى مەلىقى | مبلغ عوارض:                               | ريان         | 125,000 | کل هزینه درخواست:        |

✓ پس از پرداخت، درخوا ست شما تو سط پذیرش تایید نهایی می گردد و برای انجام تست به کارشناسان مربوطه ارجاع داده خواهد شد.

در صورت پرداخت تعرفه از طریق د ستگاه پوز، بعد از پرداخت تعرفه در حضور
 کارشناسان نرم افزار، در ادامه دوباره وارد صفحه نرم افزار خواهید شد و پیام "
 پرداخت با موفقیت انجام شدهاست" نمایش داده می شود. سپس شما به منظور
 تکمیل فرایند ثبت انجام آنالیز روی گزینه "ثبت و صدور "کلیک نمایید.

توجەكنىد:

د صورت عدم ثبت وصدور نهایی از طرف مشتری، آ زمایشگاه از ارائه سر کونه خدمات معذور می باشد.

د بنواست مای که طبق رابهای نرم افزار انجام کرفته نشده است رد میثود.

قابل توجه بژو بشکران : توجه فرمایید که انجام تست ، تنها در صورت پرداخت مزینه از طریق این سامانه الکانپذیر می باشد و در صورت عدم پرداخت توسط دانشجویان خارج از دانشگده ای، دانشجومان ویژو، شکران فاقد کرنت تحقیقاتی تکمیل فرایند ثبت نهایی صورت نخوامد کرفت . سمچنین به منطور ثبت در سامانه، تامی دانشجویان ویژو به شکران داخل دانشکده ملزم به ارائه پرویوزال تصویب شده مایان نامه خود و برای پژو به شکران ارائه طرح تحقیقاتی مصوب خود به جناب آقای جوادی، سرکار خانم کریمی و سرکار خانم عبدلی می باشد. در صورت عدم ارائه طرح باوثبت در سامانه ملزم به پرداخت مزینه دامطابق باتعرفه دای مصوب شورای بژوش دانشکده می باشد.

قابل توجه اساتيد كرامى:

تامی اساتید آموزشی داخل دانشکده داروسازی می توانند برای انجام تست پای خود از تعرفه داخل دانشکده ای استفاده نایند. مزینه انجام تست پابرای اساتید مراکز پژو، ش

دانشگاه و سایراساتید دانشگاه علوم نرشگی کرمانشاه به صورت خارج از دانشگده ای محاسبه می کردد.